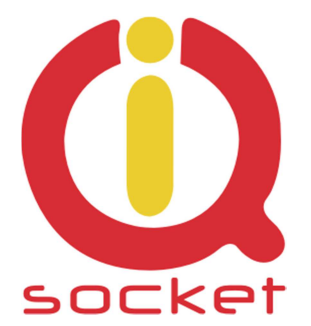

# Intelligent power sockets IQsocket IQTB-UM900

...makes your life more comfortable

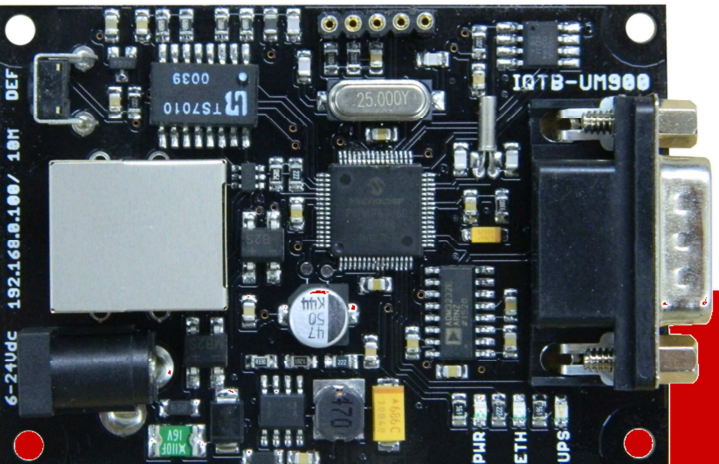

# Manuál SMART APC UPS IP LAN monitor se SNMP protokolem a dataloggerem

IQTB-UM900 pro verzi FW 1.0.0

Uživatelská příručka

www.IQtronic.com

|   | Důležité upozornění                                   | 3    |
|---|-------------------------------------------------------|------|
| 1 | Popis výrobku                                         | 4    |
|   | 1.1 Možná použití zařízení IQTB-UM900                 | 4    |
| 2 | Instalace                                             | 5    |
|   | 2.1 Popis desky zařízení, vstupů a výstupů            | 5    |
|   | 2.2 Instalační rozměry.                               | 6    |
|   | 2.3 Napájení IQTB-UM900                               | 6    |
| 3 | <b>Konfigurace zařízení</b>                           | 7    |
|   | 3.1 Zobrazení aktuálních hodnot                       | 7    |
|   | <b>3.2</b> Nastavení parametrů zařízení               | 10   |
|   | 3.3 UPS settings                                      | 11   |
|   | 3.4 Command line                                      | 12   |
|   | 3.5 Utility                                           | 12   |
|   | 3.6 SNMP MIB tabulka                                  | 13   |
|   | 3.7 Logging                                           | 14   |
| _ | 3.8 Popis desky                                       | 14   |
| 4 | Použití tlačítka DEF                                  | . 15 |
| 5 | Software Utilita IQlocator.exe                        | . 15 |
| 6 | Vyčítání hodnot pomocí protokolu SNMP                 | . 16 |
|   | 6.1 Vyčítání hodnot z historie pomocí protokolu SNMP. | 17   |
| 7 | Vyčítání pomocí xml formátu, soubor status.xml        | . 19 |
| 8 | 3 Technické údaje                                     | . 19 |
| 9 | Záruka a bezpečnostní doporučení                      | . 20 |

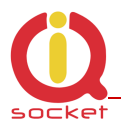

#### Důležité upozornění

Tento produkt není určen pro lékařské aplikace.

Výrobek musí být namontován uvnitř vhodného krytu poskytující jeho ochranu před zkraty a kontakty s jinými vodivými částmi kompletu. Je určen pro montáž do vnitřního prostředí. Při instalaci v exteriéru použijte montážní skříň s patřičným krytím.

Výrobek neobsahuje opravitelné díly a z výroby je testován na plnou funkčnost. Neopravujte zničený výrobek svépomocí, pošlete jej na diagnostiku k výrobci.

Nesprávne zapojení, zkraty na spojích desky mohou vést k trvalému poškození výrobku, na které se nevztahuje záruka výrobce.

Tento výrobek musí být instalován kvalifikovanou osobou. Jeho montáž musí být provedena v souladu s příslušnými předpisy pro místo isntalace.

Výrobce si vyhrazuje právo pozměnit tento manuál nebo firmware bez upozornění.

Výrobce tohoto zařízení nepřebírá odpovědnost za škody, zranění, ztráty nebo náklady vzniklé z důvodu chyby nebo opomenutí případné informace v manuálu.

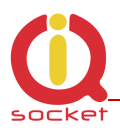

# 1 Popis výrobku

IQTB-UM900 IQTRONIC IP LAN SMART UPS MONITOR je zařízení pro monitorování stavu UPS s protokolem SMART APC RS232 s možností vyčítání pomocí protokolu SNMP v.1.0, XML s vyčítáním z integrovaného dataloggeru s vizualizací a historií dat po dobu 1 roku.

Je vybaven jedním ethernetovým rozhraním se správou pomocí HTTP a:

- 1. Výstupem RS232 pro přímé připojení UPS kabelu 940-0095B
- 2. Integrovaným teplotním čidlem na desce zařízení
- 3. LED indikátory pro zobrazení stavu výstupů.
- 4. Pasívním POE RJ45 s širokým rozsahem napájení 6 až 36V ss +-20%.
- 5. Velmi nízká spotřeba 1W.
- 6. Možnost instalace na DIN lištu pomocí DIN adaptéru.

Samotná visualizace hodnot je real-time, tedy v reálném čase je možné sledovat aktuální hodnoty.

#### 1.1 Možná použití zařízení IQTB-UM900

- Monitorování hodnot UPS s protokolem SMART APC RS232
- Zobrazování a klasifikace hodnot z integrovaného dataloggeru
- Přímé vyčítání okamžitých hodnot pomocí SNMP a XML.
- Zasílání hodnot pomocí HTTP GET

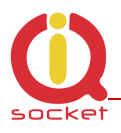

# 2 Instalace

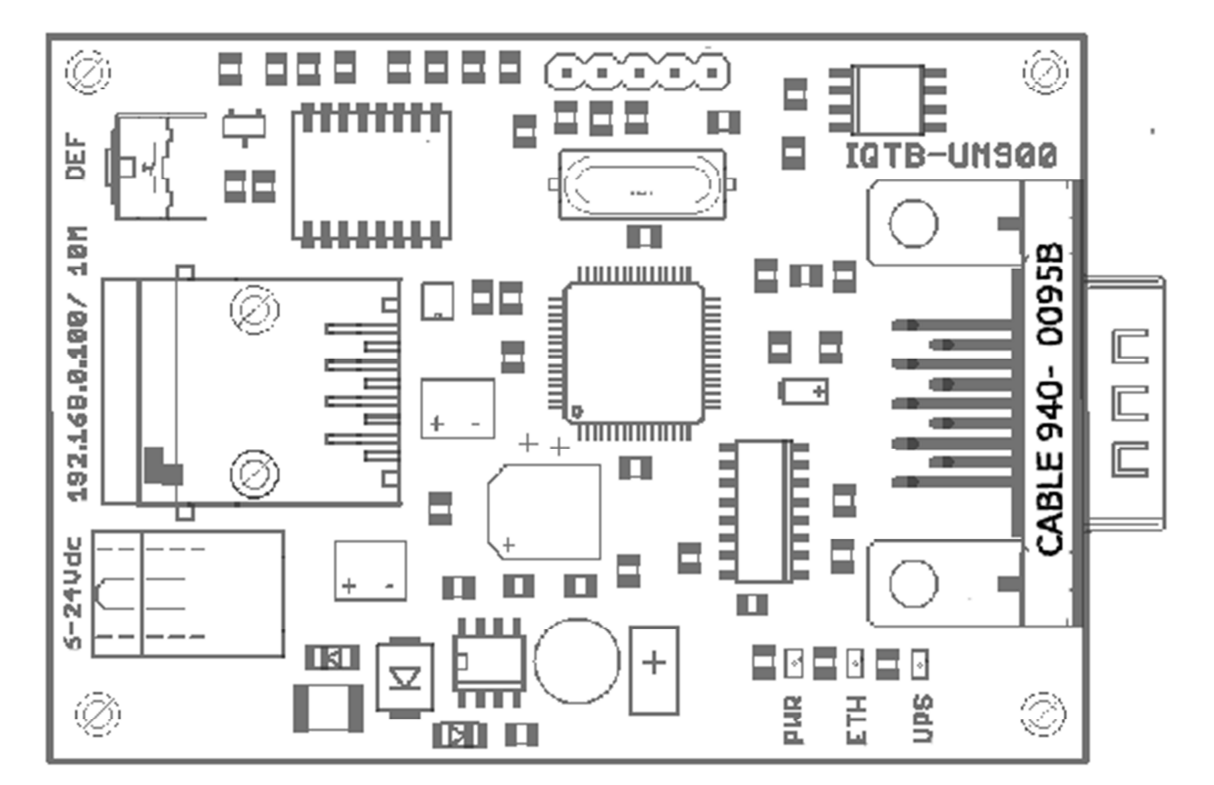

#### 2.1 Popis desky zařízení, vstupů a výstupů

| DEF                          | Tlačítko pro nastavení továrních hodnot - po přídržení na 5 sekund<br>a následným uvolněním, se rozblikají všechny LED indikátory po<br>dobu 10 sekund. Stiskneme-li v tomto intervalu tlačítko ještě<br>jednou krátce, pak zařízení provede reboot s továrním nastavením. |
|------------------------------|----------------------------------------------------------------------------------------------------|
| 10M Eth                      | Ethernet RJ-45 jack. Pasivní PoE support (nekompatibilní s 802.3af, $6-36VDC \pm 20\%$ ).                                                                                                    |
| 6-24VDC<br>UPS<br>PWR<br>ETH | Napájecí konektor NEB21, doporučené napětí 12VDC ± 20%<br>Žlutá LED – bliká krátce - úspěšné získání hodnot z UPS.<br>Červená LED, bliká v intervalech 1sec – normální provoz.<br>Zelená LED, svitem indikuje připojení k ethernetu, pohasínáním<br>jeho aktivitu.         |

**Upozornění:** Případný zkrat potenciálů může vést ke zničení samotného zařízení. RS232 kabel připojte jako první, pak vše ostatní.

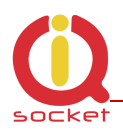

#### 2.2 Instalační rozměry.

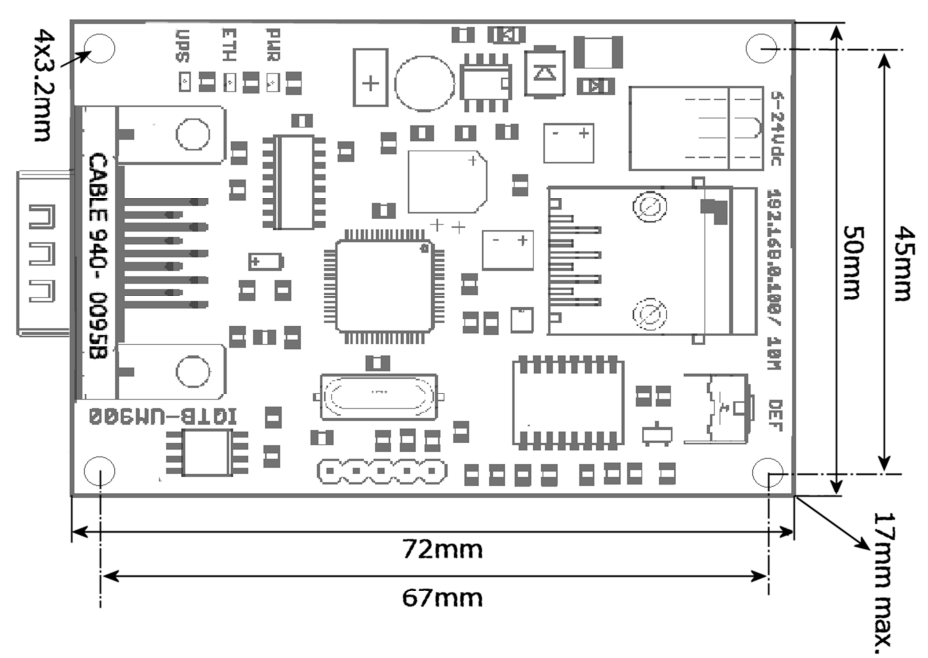

#### 2.3 Napájení IQTB-UM900

Zařízení je možné napájet širokým rozsahem napájení od 6V až 36Vss tedy s dostatečnou toleranci i pro napájení z akumulátoru. Nesmí, ale překročit 40Vss. Napájet jej je možné i pomocí pasivního POE přímo z konektoru ethernetu. Schméma zapojení napájení pomocí pasivního POE je zobrazeno na následujícím obrázku.

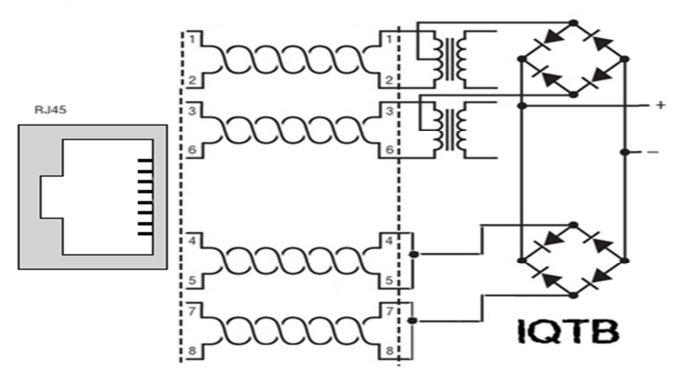

**Doporučení:** Doporučené napětí je 12Vss ±20%. Zařízení není kompatibilní s 48V IEEE 802.3af PoE , pouze s pasivním POE v doporučovaných mezích napětí!

Po připojení k napětí probliknou všechny LED indikátory, PWR pravidelně bliká. Zařízení je nyní připraveno k provozu.

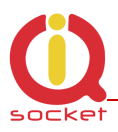

#### 3 Konfigurace zařízení

- Připojíme propojovací kabel k počítači přes RJ45 konektor k zařízení.
- Nastavíme na síťové kartě PC , ke které je zařízení připojené : 192.168.0.11, maska 255.255.255.0

-Prípadně spustíme program IQlocator.exe, který zařízení vyhledá a je možné změnit adresu přímo v zařízení viz. Kapitola 9.

- Továrně nastavená (defaultní) ip adresa zařízení je 192.168.0.100
- Spustíme WWW prohlížeč s výchozí ip:
- V případě použití aliasu jména NETbios IQTB-UM900

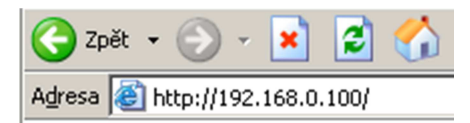

#### 3.1 Zobrazení aktuálních hodnot.

|                       | IQTB-UM900 LAN SMA   | ART UPS MONITOR   |
|-----------------------|----------------------|-------------------|
| IQtronic              | Svs                  | tem information   |
| Monitor status        | Device name          | UPS MONITOR       |
| Monitor status        | Location             | Location          |
| Network configuration | System timeup        | Odays 1hrs 56mins |
| UPS settings          | System time          | 0days 1hrs 56mins |
| Command line          | Firmware version     | 1.0.0             |
| Utility               | MAC address          | 00:04:A3:00:00:00 |
| Logging               |                      | 29.5 °C           |
| Poard description     | Last event           | Odays Ohrs Omins  |
| Board description     | UPS information      | Value             |
|                       | UPS type             | Smart-UPS SC420   |
| Show history          | Battery voltage      | 13.85 V           |
| Value Systemp -       | I Output voltage     | 227.5 V           |
| Period Day 🔻 Fill 🕅   | Internal temperature | NA °C             |
| Percentil 50 %        | I Frequency          | 50.00 Hz          |
| Time 9 : 24           | UPS ident            | UPS_IDEN          |
| Date 7 : 2 : 2036     | I Battery level      | 100.0 %           |
|                       | UPS status           | ON POWER          |
| Offsety MIN 0 MAX 0   | I Power load         | 027.3 %           |
| Show history          | Estimated runtime    | 0040: minutes     |

Stránka zobrazí nejpoužívanějsí údaje připojené UPS - zde SMART UPS SC420, aktuální stav napětí sítě, baterie a jiných, aktuální čas získaný z NTP. Všechny tyto hodnoty je možné vyčítat SNMP protokolem verze 1.0. Rovněž je možné nastavit zasílání TRAP paketu při podkročení kapacity baterie připojené UPS. Lze vyčítat i uložené hodnoty z datallogeru.

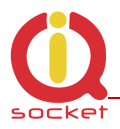

**Poznámka:** Všechny hodnoty jsou zobrazovány kontinuálně s periodou 500ms. Není nutné obnovovat stránku. Po kliku na ikonku grafu, zobrazíte grafy historie. Zobrazení celé historie trvá cca 10 sekund.

Kliknutím na černobílou ikonku grafu **u** zobrazíme historii zobrazovaných veličin - zde zobrazené mají hodnoty v grafu stejný průběh, slouží jen jako ukázka prezentace dat

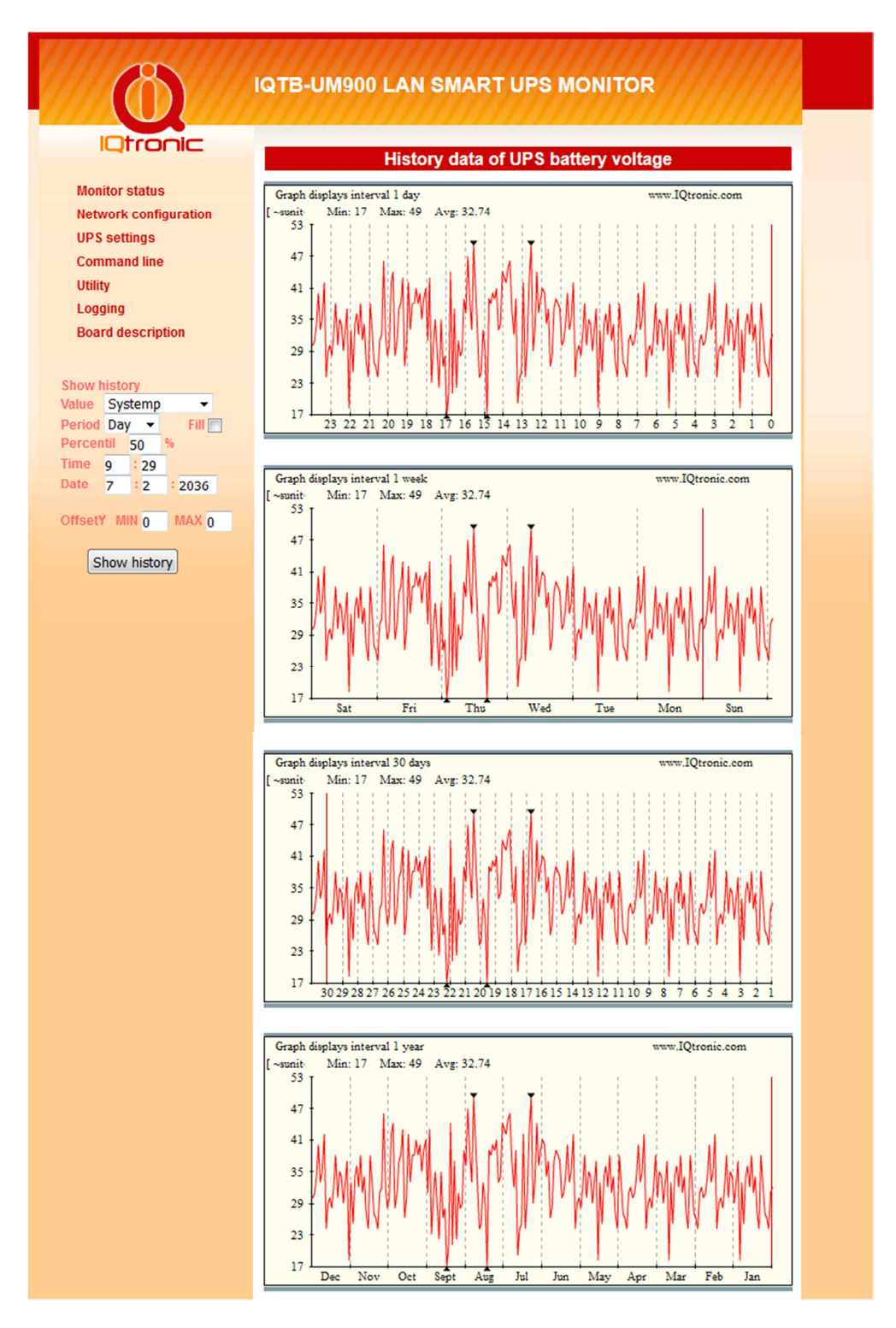

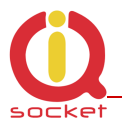

Grafy mají interval denní, týdenní, mesíční a roční.

Pro správné zobrazení grafu je nutné mít nainstalovaný Flash player, který není z bezpečnostních důvodů standardně v prohlížeči povolen.

Chceme-li mít detailnější přehled o historii, použijeme filtr dat vlevo dole. Kde je možné nastavit vše potřebné k zobrazení dat, jejich klasifikaci, či získání statistických veličin. V grafu nalezneme také minimální a maximální hodnoty vyznačeny černým trojúhelníkem. Visualizace dat většího intervalu, například ročního období má za následek zobrazení menšího výběru hodnot bez průměrování. **Nejpřesnější zobrazení nabízí denní interval, kdy je zobrazena v grafu každá hodnota, která je získána načtením hodnoty ze sensoru každé 3 minuty.** 

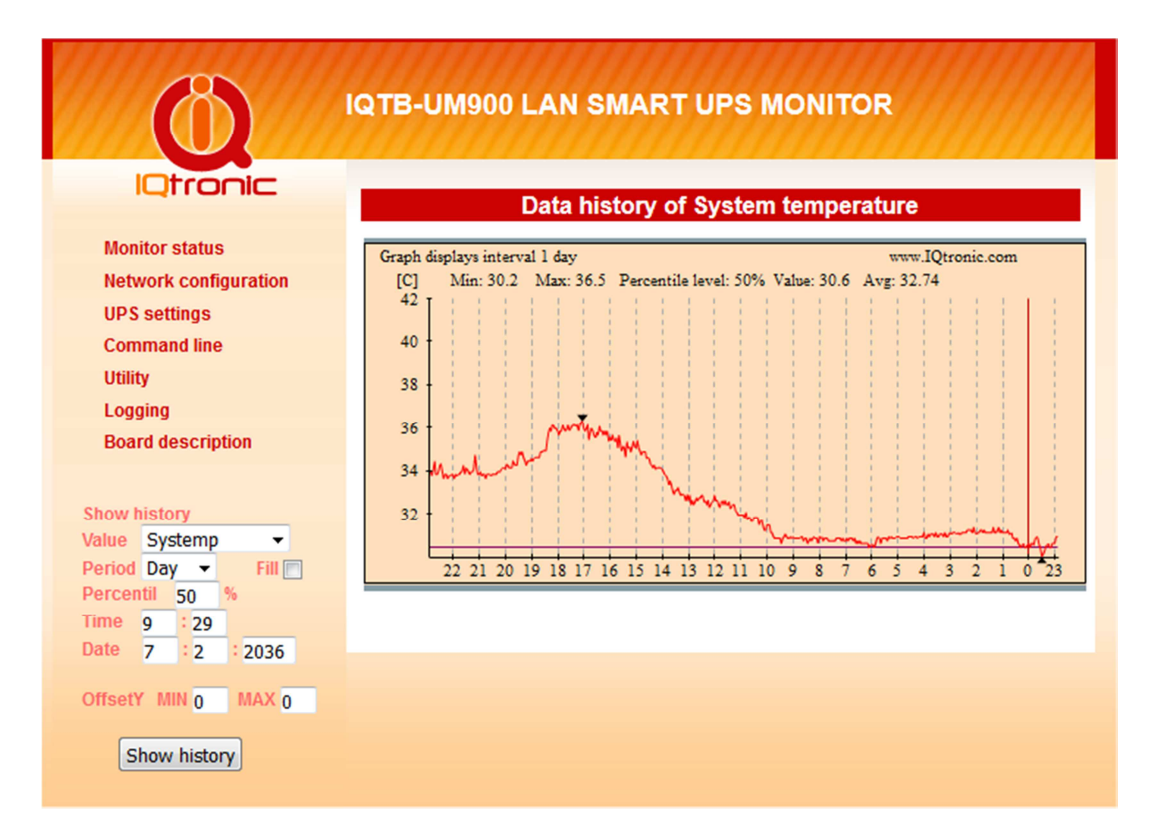

**Poznámka:** Pro správnou funkci dataloggeru je nutné správné nastavení IP hodnot a NTP času. Všechny tyto data je také možné vyčíst dodatečně pomocí SNMP protokolu.

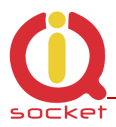

#### Checkbox **FILL** zobrazí graf s výplní od aktuální hodnoty k ose X.

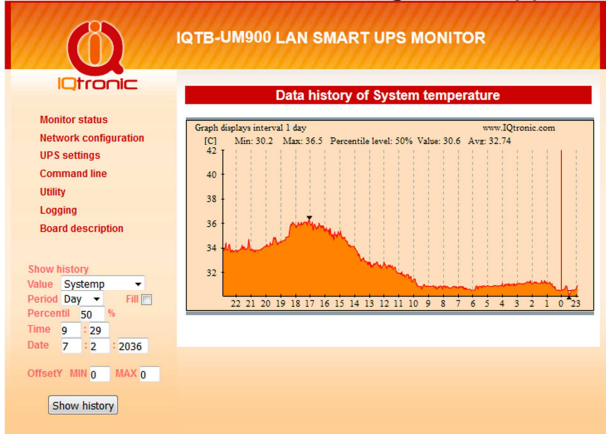

Je možné filtrem nastavit i minima a maxima pro zobrazení grafu. Jsou-li ofsety nastaveny na 0,pak se nepoužijí a graf je zobrazován celý od min do max.

#### 3.1 Nastavení parametrů zařízení

| Ø                                                                                                    | IQTB-UM900 LAN SMART UPS MONI                                                                                                    |                                                                                                    |
|----------------------------------------------------------------------------------------------------|----------------------------------------------------------------------------------------------------|----------------------------------------------------------------------------------------------------|
|                                                                                                    | Device configuration                                                                                                    |                                                                                                    |
| Monitor status                                                                                                    |                                                                                                    |                                                                                                    |
| Network configuration<br>UPS settings<br>Command line<br>Utility<br>Logging<br>Board description<br>Show history<br>Value Systemp -<br>Period Day - Fill -<br>Percentil So % | Type O DHCP<br>IP address<br>Network netmask<br>Gateway<br>Primary DNS<br>Secondary DNS<br>Device name<br>Location<br>NTP server<br>Timezone | © Static<br>192.168.0.100<br>255.255.255.0<br>0.0.0.0<br>0.0.0.0<br>1QTB-UM600<br>Location<br>tik.cesnet.cz<br>+1 hr |
| Time         9         : 29           Date         7         : 2         : 2036           OffsetY         MIN         0         MAX         0                                | Login password<br>Verify password<br>Except                                                                                                  | 📄 status.xml<br>📄 status.html                                                                                        |
| Show history                                                                                                    | HTTP port<br>SNMP<br>SNMP community read<br>SNMP community write<br>TRAP IP address                                                          | 80<br>v<br>public<br>public<br>0.0.00                                                                                |
|                                                                                                    | Send TCP GET STATUS<br>Interval<br>TCP port<br>Server<br>Remote URL<br>Test GET request                                                      | 60 seconds<br>80<br>www.domain.com<br>/data?                                                                         |
|                                                                                                    | Add log events                                                                                                    | Power UP     Ethernet LINK                                                                                           |

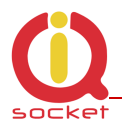

- Nastavení síťových parametrů je vymezeno prvním odstavcem. IP adresa, maska, brána , DNS , Device name, a Location není třeba popisovat. Chceme-li používat rozsah Ip adress přidělený automaticky, zvolíme DHCP server. Po úspěšném získání, se tyto údaje zobrazí pod touto volbou, vlevo statických údajů.
- NTP server, doménové jméno serveru pro aktuální čas spolu s definici časové zóny. Zařízení má interní časovač, který i v případě výpadku spojení zachová systémový čas aktuální. Nicméně pro správnou funkci a zobrazení aktuálního času po restartu zařízení je nutné správné a funkční nastavení NTP serveru. Zařízení si pak samo provádí korekci a aktualizaci.
- User name, Login password uživatelské jméno pro zabezpečení přihlášení přes HTTP.
- Except výjimky, v případě volby, není u uvedených HTML stránek požadována autorizace. Lze tímto způsobem zaheslovat jen konfiguraci zařízení. Hlavní stránka s hodnotami, zůstane přístupná komukoliv.
- HTTP port port protokolu HTTP
- SNMP, volba pro nastavení čtení a nastavováni hodnot pomoci SNMP protokolu v.1.0. TRAP IP adresa je cílová adresa, kam se posílá případný TRAP paket.
- Set TCP GET status volba zda má zařízení posílat data HTTP GET
- Interval definuje interval posílaní HTTP GET
- TCP port definuje port pro posílání TCP GET
- Server Ip adresa, nebo doména cílového serveru pro HTTP GET
- Remote URL uživatelsky volitelný řětězec pro indetifikaci, za tímto řetězcem již následují data HTTP GET v tomto formátu (vše jako string tak jak jsou vyčtená z UPS, mezera se nahrazuje znakem \_): UPStype#VoltageBAT#VoltageOUT#Temperature#Frequency#UPSIdent #BatteryLevel#UPSStatus#PowerLoad#EstimatedTime

Pro ověření funčknosti stiskneme Test GET request, kdy po správném nastavení zařízení odešle HTTP GET paket s infodaty o UPS a zobrazí stavovou hlášku o úspěšnosti pokusu. Tlačítko TEST stiskněte až tehdy, jsou-li hodnoty změněny/uloženy (SAVE) a zařízení bylo rebootováno.

 Add log events Power Up- do interního logu se ukládá informace o startu zařízení, Ethernet LunkUp/Down ukládá se i ztráta ethernetového linku a připojení.

#### 3.3 UPS settings

| (0)                                                     | IQTB-UM900 LAN SMART UPS MONI                                      | TOR           |
|---------------------------------------------------------|--------------------------------------------------------------------|---------------|
| IQtronic                                                | UPS settings                                                       |               |
| Monitor status<br>Network configuration<br>UPS settings | Remaing batery capacity to do selected action [%]<br>Send UDP TRAP | 100<br>No Yes |
| Command line<br>Utility                                 | Save                                                               | 2400 • Bu     |
| Board description                                       |                                                                    |               |

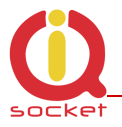

Menu složí k nastavení odesílání SNMP TRAP v případě poklesu pod nastavenou kapacitu baterie - Battery Level.

Port rate je komunikační rychlost RS232 portu pro UPS.

# 3.4 Command line

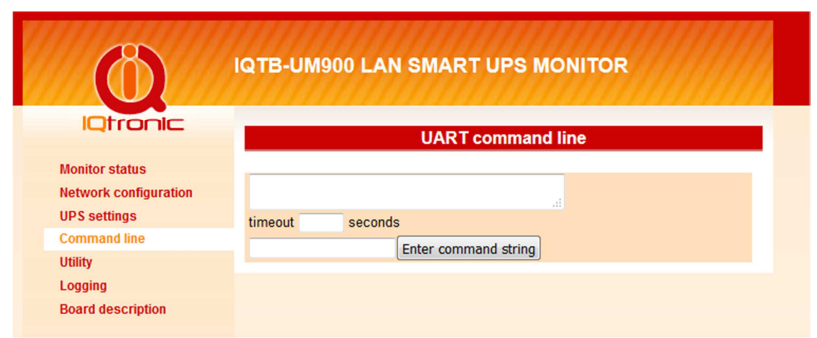

Menu složí k rychlému ověření a testu SMART APC příkazů. Které je možné pak použít pro získání odpovědi pomocí SNMP SET a GET. Popis příkazů naleznete například zde: http://networkupstools.org/protocols/apcsmart.html

# 3.5 Utility

| Ø                                                       | IQTB-UM900 LAN SMART UPS MONITOR                |
|---------------------------------------------------------|-------------------------------------------------|
| IQtronic                                                | Utility                                         |
| Monitor status<br>Network configuration<br>UPS settings | Restore default configuration Set to default    |
| Command line<br>Utility<br>Logging                      | Reboot IP board Reboot                          |
| Board description                                       |                                                 |
| Show history<br>Value Systemp  Period Day  Fill Fill    | Firmware Upload Procházet Soubor nevybrán.      |
| Time 9 : 29<br>Date 7 : 2 : 2036                        | Delete all history data     Delete history data |
| Show history                                            |                                                 |

- Set to default nastavení továrních hodnot
- Reboot ip board restart zařízení, zařízení startuje již se změněnými hodnotami, pokud je uživatel změnil.
- Upload nahrání nové aktualizace firmware zařízení.
- Delete all history data Vymázání celé historie dat !

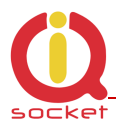

#### 3.6 SNMP MIB tabulka

| Ø                                                                                                    | IQTB-UM900 LAN S                                                                                                    | MART UPS MONITOR                                                                                                    |
|----------------------------------------------------------------------------------------------------|----------------------------------------------------------------------------------------------------|----------------------------------------------------------------------------------------------------|
| IQtronic                                                                                                    | MIR info                                                                                                    | struction SNMP VEP 1                                                                                                    |
| Monitor status<br>Network configuration<br>UPS settings<br>Command line<br>Utility<br>Logging                              | GET System temperature<br>GET UPS type<br>GET Battery voltage<br>GET Output voltage<br>GET Internal temperature<br>GET Frequency<br>GET UPS ident<br>CET Batters I well | 0.1.3.6.1.4.1.21287.27.1.0<br>0.1.3.6.1.4.1.21287.27.2.0<br>0.1.3.6.1.4.1.21287.27.3.0<br>0.1.3.6.1.4.1.21287.27.4.0<br>0.1.3.6.1.4.1.21287.27.5.0<br>0.1.3.6.1.4.1.21287.27.6.0<br>0.1.3.6.1.4.1.21287.27.6.0<br>0.1.3.6.1.4.1.21287.27.9.0 |
| Board description Show history Value Systemp Period Day Fill                                                               | GET UPS status<br>GET Power load<br>GET Estimated runtime<br>SET UART command<br>GET UART command                                                                       | 0.1.3.6.1.4.1.21287.27.10.0<br>0.1.3.6.1.4.1.21287.27.10.0<br>0.1.3.6.1.4.1.21287.27.11.0<br>0.1.3.6.1.4.1.21287.27.12.0; STRING "abcd"<br>0.1.3.6.1.4.1.21287.27.12.0                                                                       |
| Percentil         50         %           Time         17         : 32           Date         17         : 9         : 2016 | GET Location<br>GET Device name                                                                                                    | 0.1.3.6.1.4.1.21287.27.13.0<br>0.1.3.6.1.4.1.21287.27.14.0                                                                                                    |
| OffsetY MIN 0 MAX 0<br>Show history                                                                                        | Set VALUE<br>GET History data                                                                                                    | 0.1.3.0.1.4.1.21287.27.15.0; GAUGE value<br>0.1.3.6.1.4.1.21287.27.16.0; INT8<br>0.1.3.6.1.4.1.21287.27.17.0                                                                                                    |

# SNMP protokol umožňuje vyčítání okamžitých dat ze sensorů, které je možné nadřazeným systémem zobrazovat, například PRTG, jak je zobrazeno a následujícím obrázku.

Sensor Temperature

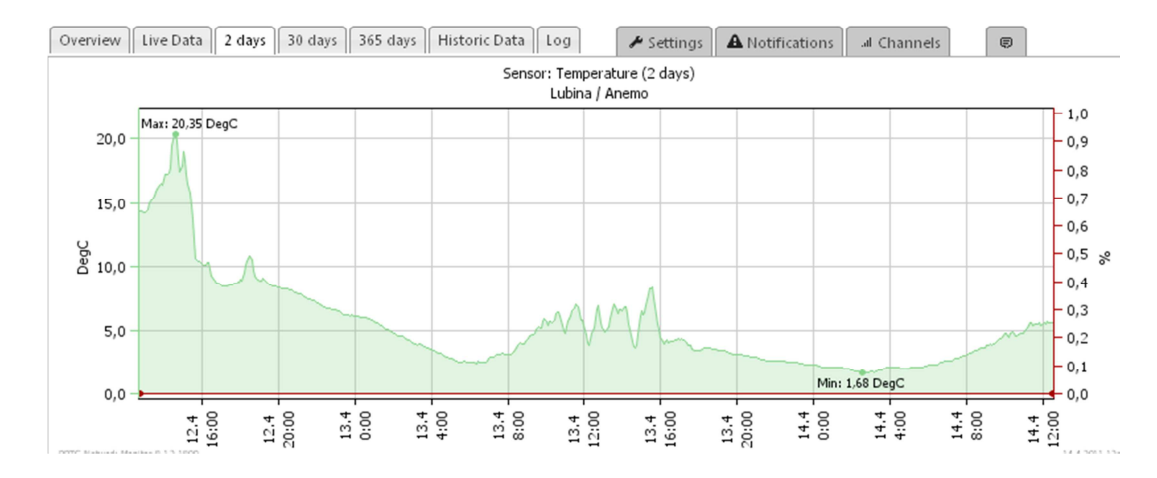

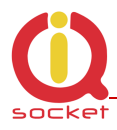

#### 3.7 Logging

| Ø                                                       | IQTB-UM900 LAN SMART UPS MONITOR       |
|---------------------------------------------------------|----------------------------------------|
| IQtronic                                                | Log information, last 100 actions      |
| Monitor status<br>Network configuration<br>UPS settings | POWER UP 0<br>POWER UP 0<br>POWER UP 0 |
| Command line<br>Utility                                 | Clear log info                         |
| Logging<br>Board description                            |                                        |

Zařízení umožnuje zápis důležitých událostí zařízení, jsou to tyto: Náběh zařízení, ztráta a náběh ETH spojení, UPS on battery, UPS on power, UPS alert: - číslo alertu.

#### 3.8 Popis desky

Pro rychlou orientaci v zapojení je možné zobrazit popis desky pomocí záložky Board description, například v případě ztráty manuálu.

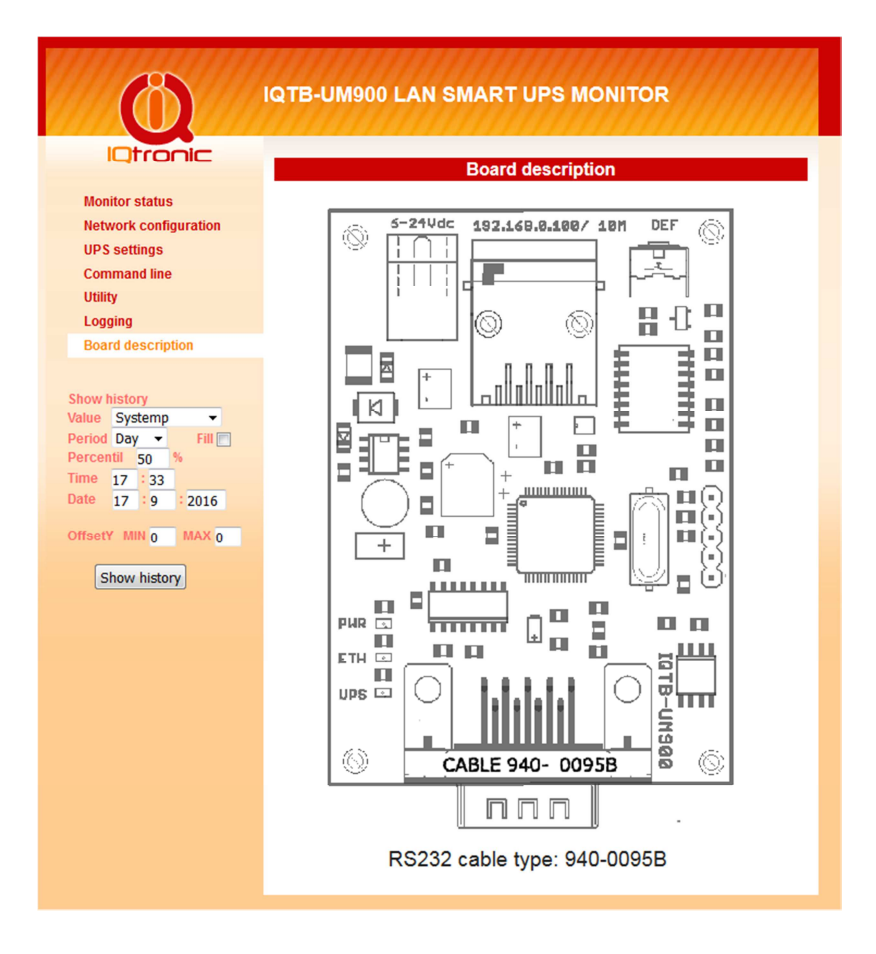

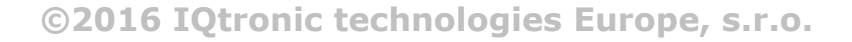

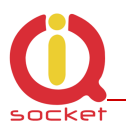

# 4 Použití tlačítka DEF

Krátkým stiskem tlačítka na desce přepínáme výstupní rélé. Pokud tlačítko přidržíme na déle než 4 sekundy a následně pustíme, rozblikají se po dobu 10 sekund všechny LED. V připadě dalšího stisku po dobu blikání resetujeme zařízení do továrního nastavení.

# **5** Software Utilita IQlocator.exe

Program slouží k rychlému vyhledání zařízení na sítí, změně jeho IP adresy a k nahrání nové softwarové aktualizace – upload firmware. Po spuštění programů a stisku SCAN je nalezeno připojené zařízení

| IQLocator     |                |                 |                   |               |                  |
|---------------|----------------|-----------------|-------------------|---------------|------------------|
| Name          | Туре           | Local interface | Device MAC        | Device IP     |                  |
| UPS MONITOR   | UPS MONITOR, I | 192.168.0.111   | 00:04:A3:00:00:00 | 192.168.0.100 | Scan             |
|               |                |                 |                   |               | Reboot           |
|               |                |                 |                   |               | Set IP addresses |
|               |                |                 |                   |               | Upload firmware  |
|               |                |                 |                   |               | Ü                |
| can finished. |                |                 |                   |               |                  |
|               |                |                 |                   |               | Quit             |

Po stisku tlačítka Set Ip addresses můžeme přímo v zařízení dočasně změnit IP adresu pro konfiguraci pomocí Web prohlížeče.

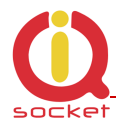

| Set IP addresse      | s       |    |       |      |      |     |          | K) |
|----------------------|---------|----|-------|------|------|-----|----------|----|
| Set IP addresses on: |         |    |       |      |      |     |          |    |
| Remote MAC:          |         |    | _     |      |      |     |          |    |
| 00:04:A3:00:00       | :00     |    |       |      |      |     |          |    |
| Remote IP:           |         |    |       |      | Rer  | nol | te port: |    |
| 192 . 168 .          | Ο.      | 10 | 0     |      | 17   | 778 | 34       |    |
| 🖵 Send comman        | d to IP | ad | dres: | s (a | cros | s r | outer)   |    |
| Set IP:              | 192     |    | 168   | •    | 0    |     | 100      |    |
| Set subnet:          | 255     |    | 255   |      | 255  |     | 0        |    |
| Set gateway:         | 0       |    | 0     |      | 0    |     | 0        |    |
| ☐ Set use DHCP       |         |    |       |      |      |     |          |    |
| , innt               | Se      | t  |       |      | (    | Car | ncel     |    |

Zkontrolujte také firewall nastavení, mohou totiž vyhledávání, které je typu broadcast, úspešně blokovat.

# 6 Vyčítání hodnot pomocí protokolu SNMP.

Pro vyčtení aktuálních hodnot použijeme program Ireasoning MIB Browser, který je zdarma a disponuje i mimo jiné přijímačem TRAP paketu. Po vložení základních údajů jako Read Community apod. a povolení volby SNMP v **Device settings** – defautně je povolena, můžeme pomocí konkrétních OID vyčítat hodnoty proměnných, případně nastavit stav výstupního relé.

V advanced settings nastavíme ip adresu zařízení, standardní port 161 a hesla pro čtení a zápis, které jsou defaultně obě 'public'.

| Advanced Pro    | perties of SNMP Agent |
|-----------------|-----------------------|
| Address         | 192.168.0.100         |
| Port            | 161                   |
| Read Community  | *****                 |
| Write Community | *****                 |
| SNMP Version    | [1 v]                 |
|                 | Ok Cancel             |

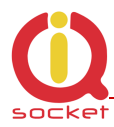

| ile Edit Operations Tools Bookmarks H | lelp        |                              |                 |             |             |
|---------------------------------------|-------------|------------------------------|-----------------|-------------|-------------|
| dress: 192.168.0.100 🗸 Advanced 🛛     | DID: .0.1.3 | 3.6.1.4.1.21287.16.17.0      | ✓ Operations    | : Get Next  | 🔹 🌈 Go      |
| IMP MIBs                              |             | Result Table                 |                 |             |             |
| MIB Tree                              |             | Name/OID                     | Value           | Type        | IP:Port     |
| isotorg.dod.internet                  |             | .0.1.3.6.1.4.1.21287.27.1.0  | 26.4            | OctetString | 192.168.0.1 |
|                                       |             | .0.1.3.6.1.4.1.21287.27.2.0  | Smart-UPS SC420 | OctetString | 192.168.0.1 |
|                                       |             | .0.1.3.6.1.4.1.21287.27.3.0  | 13.85           | OctetString | 192.168.0.1 |
|                                       |             | .0.1.3.6.1.4.1.21287.27.4.0  | 227.5           | OctetString | 192.168.0.1 |
|                                       |             | .0.1.3.6.1.4.1.21287.27.5.0  | NA              | OctetString | 192.168.0.1 |
|                                       |             | .0.1.3.6.1.4.1.21287.27.6.0  | 50.00           | OctetString | 192.168.0.1 |
|                                       |             | .0.1.3.6.1.4.1.21287.27.7.0  | UPS_IDEN        | OctetString | 192.168.0.1 |
|                                       |             | .0.1.3.6.1.4.1.21287.27.8.0  | 100.0           | OctetString | 192.168.0.1 |
|                                       |             | .0.1.3.6.1.4.1.21287.27.9.0  | ON POWER        | OctetString | 192.168.0.1 |
|                                       |             | .0.1.3.6.1.4.1.21287.27.10.0 | 027.3           | OctetString | 192.168.0.1 |
|                                       |             | .0.1.3.6.1.4.1.21287.27.11.0 | 0038:           | OctetString | 192.168.0.1 |
|                                       |             | .0.1.3.6.1.4.1.21287.27.12.0 |                 | OctetString | 192.168.0.1 |
|                                       |             | .0.1.3.6.1.4.1.21287.27.13.0 | Location        | OctetString | 192.168.0.1 |
|                                       |             | .0.1.3.6.1.4.1.21287.27.14.0 | UPS MONITOR     | OctetString | 192.168.0.1 |
|                                       |             | .0.1.3.6.1.4.1.21287.27.15.0 |                 | Null        | 192.168.0.1 |
|                                       |             | .0.1.3.6.1.4.1.21287.27.16.0 |                 | Null        | 192.168.0.1 |
|                                       |             | .0.1.3.6.1.4.1.21287.27.17.0 | N/A             | OctetString | 192.168.0.1 |

#### 6.1 Vyčítání hodnot z historie pomocí protokolu SNMP.

Pro vyčtení hodnot historie používáme 3 OID. 1. Set UNIX timeticks 0.1.3.6.1.4.1.21287.27.19.0 ; GAUGE value

| SNMP SET  |                              |  |  |  |
|-----------|------------------------------|--|--|--|
| OID       | .0.1.3.6.1.4.1.21287.27.19.0 |  |  |  |
| Data Type | Gauge 🔹                      |  |  |  |
| Value     | 1470407040                   |  |  |  |
|           |                              |  |  |  |
|           |                              |  |  |  |
|           | Ok Cancel                    |  |  |  |

Pro přepočet času na UNIX hodnotu, můžete použít kalkulátor přímo z web stránky zařízení:

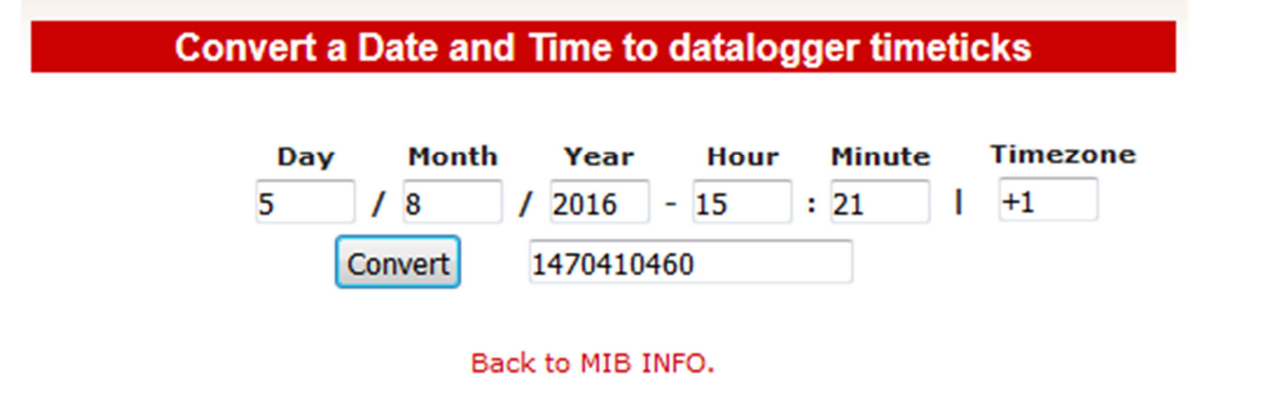

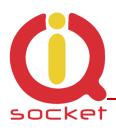

| a potvrdíme   |  |  |  |  |
|---------------|--|--|--|--|
| SET succeeded |  |  |  |  |
| SET succeeded |  |  |  |  |
| ОК            |  |  |  |  |

#### 1. Set VALUE 0.1.3.6.1.4.1.21287.27.20.0 ; INT8

*Vložíme ID hodnoty, ze kterého chceme historii vyčítat. 1- Systémová teplota, 2- NapětíBAT, 3- Napětí sítě, 4- Frekvence, 5- Kapacita baterie/Battery Level, 6- zatíženost/PowerLoad* 

| SNMP SET  |                              |  |  |  |
|-----------|------------------------------|--|--|--|
| OID       | .0.1.3.6.1.4.1.21287.27.20.0 |  |  |  |
| Data Type | Integer 🔹                    |  |  |  |
| Value     | 1                            |  |  |  |
|           |                              |  |  |  |
|           |                              |  |  |  |
|           | Ok Cancel                    |  |  |  |

#### a potvrdíme ...

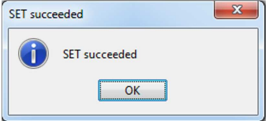

#### 2. Get history data VALUE 0.1.3.6.1.4.1.21287.27.21.0

Získame data zvolené hodnoty pro daný čas.

Nutno podotknout, že každým čtením, se vnitřní počítadlo času zvýší o další hodnotu, tedy o 3 minuty a je tedy možné takto vyčíst celý blok kontinuálně. Pro zpětnou kontrolu dat, je za každou hodnotou za oddělovačem ':' zobrazené pořadové číslo čtení. Pokud hodnota není dostupná, vrací N/A.

| Name/OID                     | Value 🛆    | Туре        | IP:Port           |
|------------------------------|------------|-------------|-------------------|
| .0.1.3.6.1.4.1.21287.27.21.0 | 35.09:0    | OctetString | 192.168.0.100:161 |
| .0.1.3.6.1.4.1.21287.27.21.0 | 35.09:1    | OctetString | 192.168.0.100:161 |
| .0.1.3.6.1.4.1.21287.27.21.0 | 35.29:2    | OctetString | 192.168.0.100:161 |
| .0.1.3.6.1.4.1.21287.27.21.0 | 35.09:3    | OctetString | 192.168.0.100:161 |
| .0.1.3.6.1.4.1.21287.27.21.0 | 35.09:4    | OctetString | 192.168.0.100:161 |
| .0.1.3.6.1.4.1.21287.27.21.0 | 35.20:5    | OctetString | 192.168.0.100:161 |
| .0.1.3.6.1.4.1.21287.27.21.0 | 35.29:6    | OctetString | 192.168.0.100:161 |
| .0.1.3.6.1.4.1.21287.27.21.0 | 35.29:7    | OctetString | 192.168.0.100:161 |
| .0.1.3.6.1.4.1.21287.27.21.0 | 35.20:8    | OctetString | 192.168.0.100:161 |
| .0.1.3.6.1.4.1.21287.27.21.0 | 35.09:9    | OctetString | 192.168.0.100:161 |
| .0.1.3.6.1.4.1.21287.27.21.0 | 35.00:10   | OctetString | 192.168.0.100:161 |
| .0.1.3.6.1.4.1.21287.27.21.0 | 35.09:11   | OctetString | 192.168.0.100:161 |
| .0.1.3.6.1.4.1.21287.27.21.0 | 34.90:12   | OctetString | 192.168.0.100:161 |
| .0.1.3.6.1.4.1.21287.27.21.0 | 34.79:13   | OctetString | 192.168.0.100:161 |
| .0.1.3.6.1.4.1.21287.27.21.0 | 34.79:14   | OctetString | 192.168.0.100:161 |
| .0.1.3.6.1.4.1.21287.2721.0  | 34.70:15   | OctetString | 192.168.0.100:161 |
| .0.1.3.6.1.4.1.21287.27.21.0 | 34.50:16   | OctetString | 192.168.0.100:161 |
| .0.1.3.6.1.4.1.21287.27.21.0 | 34.09:17   | OctetString | 192.168.0.100:161 |
| .0.1.3.6.1.4.1.21287.27.21.0 | 34.00 : 18 | OctetString | 192.168.0.100:161 |
| .0.1.3.6.1.4.1.21287.27.21.0 | 33.59:19   | OctetString | 192.168.0.100:161 |
| .0.1.3.6.1.4.1.21287.27.21.0 | 33.20:20   | OctetString | 192.168.0.100:161 |
| .0.1.3.6.1.4.1.21287.27.21.0 | 32.40:21   | OctetString | 192.168.0.100:161 |
| .0.1.3.6.1.4.1.21287.27.21.0 | 31.20:22   | OctetString | 192.168.0.100:161 |
| .0.1.3.6.1.4.1.21287.27.21.0 | 30.20:23   | OctetString | 192.168.0.100:161 |
| .0.1.3.6.1.4.1.21287.27.21.0 | 30.70:24   | OctetString | 192.168.0.100:161 |
| .0.1.3.6.1.4.1.21287.27.21.0 | 30.39:25   | OctetString | 192.168.0.100:161 |
| .0.1.3.6.1.4.1.21287.27.21.0 | 30.39:26   | OctetString | 192.168.0.100:161 |
| .0.1.3.6.1.4.1.21287.27.21.0 | 31.50:27   | OctetString | 192.168.0.100:161 |

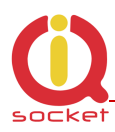

# 7 Vyčítání pomocí xml formátu, soubor status.xml

<status>

```
<devname>IOTB-UM900
                         </devname>
  <location>Location</location>
  <systimeup>0days 0hrs 0mins </systimeup>
  <systime>Odays Ohrs Omins </systime>
  <fwver>1.0.0</fwver>
  <macaddr>00:04:A3:00:00:00</macaddr>
  <systemp>26.7</systemp>
  <lastevent>0days 0hrs 0mins </lastevent>
  <upstype>Smart-UPS SC420</upstype>
  <batvoltage>13.85</batvoltage>
  <outvoltage>227.5</outvoltage>
  <upstemp>NA</upstemp>
  <frequency>50.00</frequency>
  <upsident>UPS_IDEN</upsident>
  <batlevel>100.0</batlevel>
  <upsstatus>ON POWER</upsstatus>
  <powerload>027.3/powerload>
  <runtime>0041:</runtime>
</status>
```

# 8 Technické údaje

| Model            | IQsocket IQTB-UM900                                                    |  |  |
|------------------|------------------------------------------------------------------------|--|--|
| Napájení         | doporučené 12V DC ±20%, nebo pasivní PoE rozsah 6-36Vss                |  |  |
| Vstupy           | 1x RS232 9pin male                                                     |  |  |
| Network          | RJ45, 10M Ethernet                                                     |  |  |
| Protocol         | HTTP WEB, XML                                                          |  |  |
|                  | SNMP 1.0                                                               |  |  |
| Zabezpečení      | Jméno heslo                                                            |  |  |
|                  | Read/Write community pro SNMP                                          |  |  |
| Indikátory       | LED: Pwr,LINK/ACT 1+1, červená, zelená                                 |  |  |
|                  | UPS: žlutá LED                                                         |  |  |
| Funkce           | Čtení okamžitých hodnot ze smart UPS APC z RS232 přes SNMP, WEB a XML. |  |  |
| Rozměry          | 72x50mm                                                                |  |  |
| Hmotnost         | 0.035 kg netto                                                         |  |  |
| Provozní teplota | -20 to +70 °C                                                          |  |  |
| Vlhkost          | Max. 80%, non-condensing                                               |  |  |
| Shoda            | CE                                                                     |  |  |

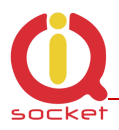

# 9 Záruka a bezpečnostní doporučení

- Na výrobek je poskytovaná standardní záruční doba 2 roky.
- Záruka zaniká, jetliže byl výrobek modifikován, užíván mimo povolený rozsah napětí a zátěže, nebo používán v rozporu s manuálem.
- Nevystavujte zařízení chemicky agresivnímu prostředí, vibracím, pádům, nadměrné vlhkosti a teplotě. Je navrženo do vnitřního a suchého prostředí.